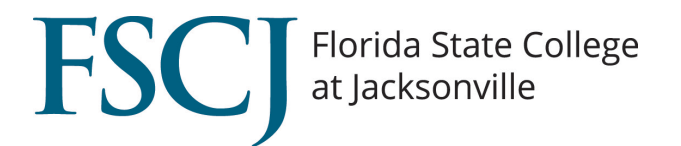

# SPRING TERM 2022 SMARTERPROCTORING AUTOMATED STUDENT TESTING EXPERIENCE

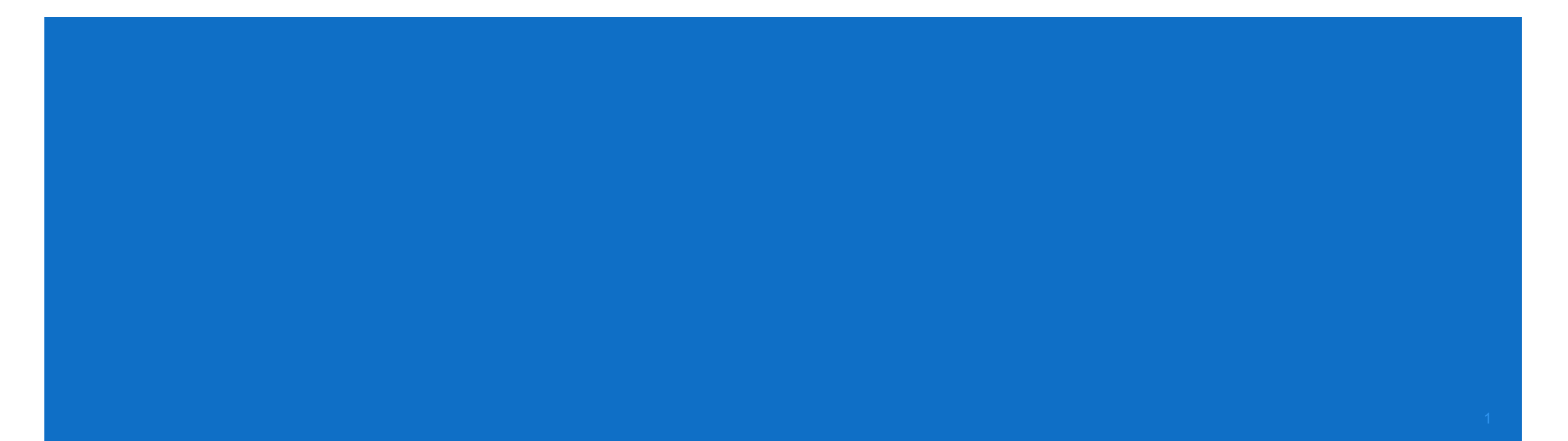

## STUDENT TESTING EXPERIENCE: SMARTERPROCTORING AUTOMATED ONLINE

### You will log in to your course in Canvas and select the SmarterProctoring link.

| Home                              | View Progress                                                                                                    | + Module     |
|-----------------------------------|----------------------------------------------------------------------------------------------------|--------------|
| Announcements<br>Ø<br>Assignments |                                                                                                    |              |
| Discussions<br>Grades             | test                                                                                                    | <b>0</b> + : |
| People<br>Pages Ø                 | $\underset{11 \text{ pts}}{\overset{\text{Quiz: Grading and Providing Feedbackto be used for testing file upload}}$ | <b>o</b> :   |
| Files<br>Syllabus                 | test scratch paper upload assignment                                                                                | •            |
| Outcomes Ø                        |                                                                                                    |              |
| Quizzes                           |                                                                                                    |              |
| Modules                           |                                                                                                    |              |
| Conferences                       |                                                                                                    |              |
| Collaborations                    |                                                                                                    |              |
| Chat                              |                                                                                                    |              |

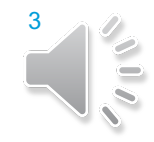

 You will first need to fill out SmarterProctoring's registration page by selecting Get Started.

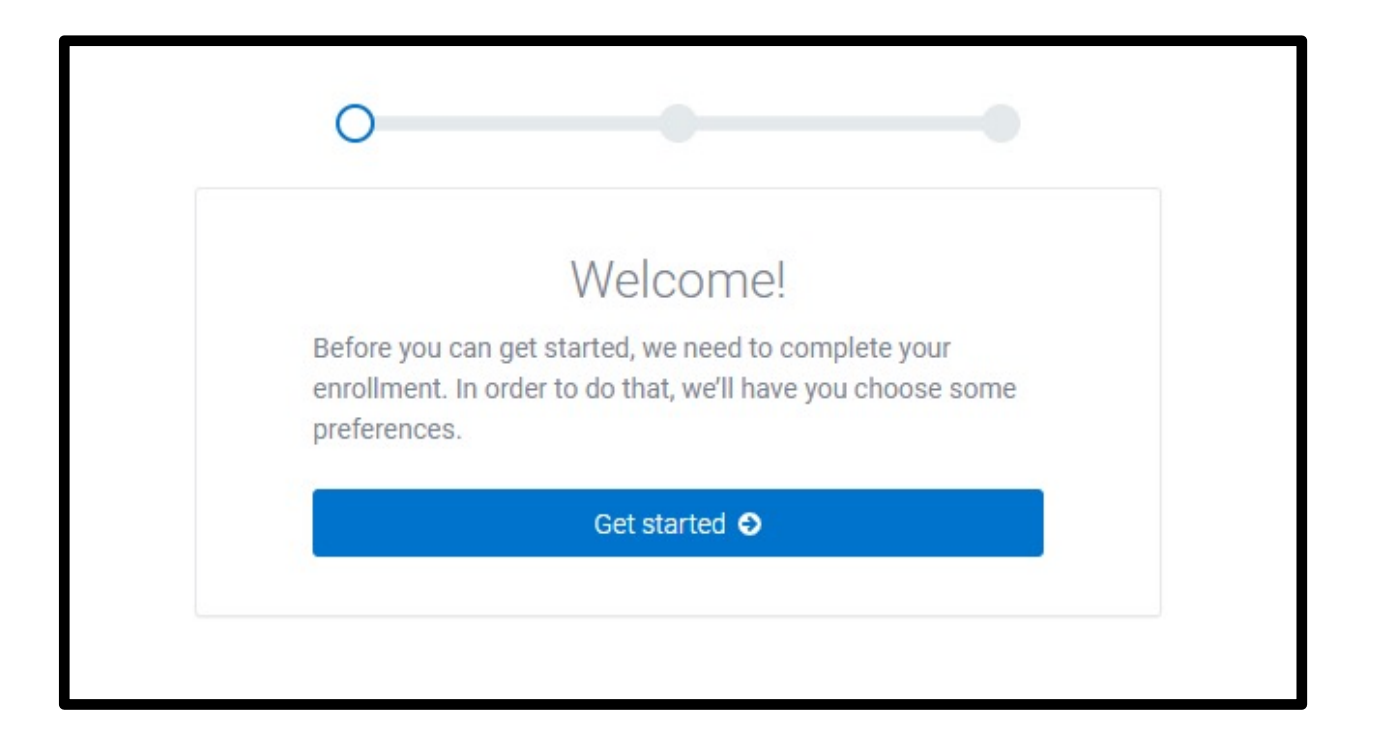

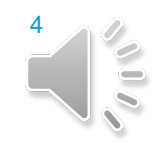

In the SmarterProctoring dashboard, you will identify which exams are open to you and which ones are closed.

| Vhen an exam is not yet open                                                                                                    |
|----------------------------------------------------------------------------------------------------|
| Your exam is not yet open.                                                                                                    |
| This exam opens 6/23/2020 at 4:00am EDT and closes 6/30/2020 at 4:00am EDT, please come back to take the exam during that time. |
| Vhen an exam is open and can be taken                                                                                           |
| Your exam is open until 5/31/2020 at 4:00am EDT.                                                                                |
| Please click Start exam below to begin your exam.                                                                               |
| Start exam 😦                                                                                                    |
| an exam is already closed and was not taken                                                                                     |
| This exam is now closed.                                                                                                    |
| Please contact your instructor if you still need to take this exam.                                                             |
| the exam has been completed and there are additional attempts allowed                                                           |
| Thank you for taking your exam!                                                                                                 |
| You have 9 attempts remaining for this exam.                                                                                    |
| Retake exam 💿                                                                                                    |
| the exam has been completed and no additional attempts are allowed. The title of the card simply shows ompleted.                |
| Sample Automated (Completed)                                                                                                    |
| Session Details                                                                                                    |

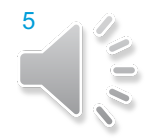

- Next, you will select the exam that you would like to take and click on Start exam.
- You should pay close attention to the exam due date and time to ensure that you have enough time to complete the exam before it is scheduled to close.

| 🖵 Live Testing 4-3-20                           |                                                                                                    |  |
|-------------------------------------------------|----------------------------------------------------------------------------------------------------|--|
|                                                 | Your exam is open until 8/20/2020 at 11:59pm EDT.<br>Please click Start exam below to begin your exam. |  |
| Exam Information<br>EXAM DURATION<br>10 minutes |                                                                                                    |  |

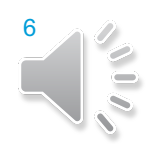

The System Requirements screen will be displayed. There, you can ensure that your computer meets the requirements for automated proctoring. You can then select continue to proceed.

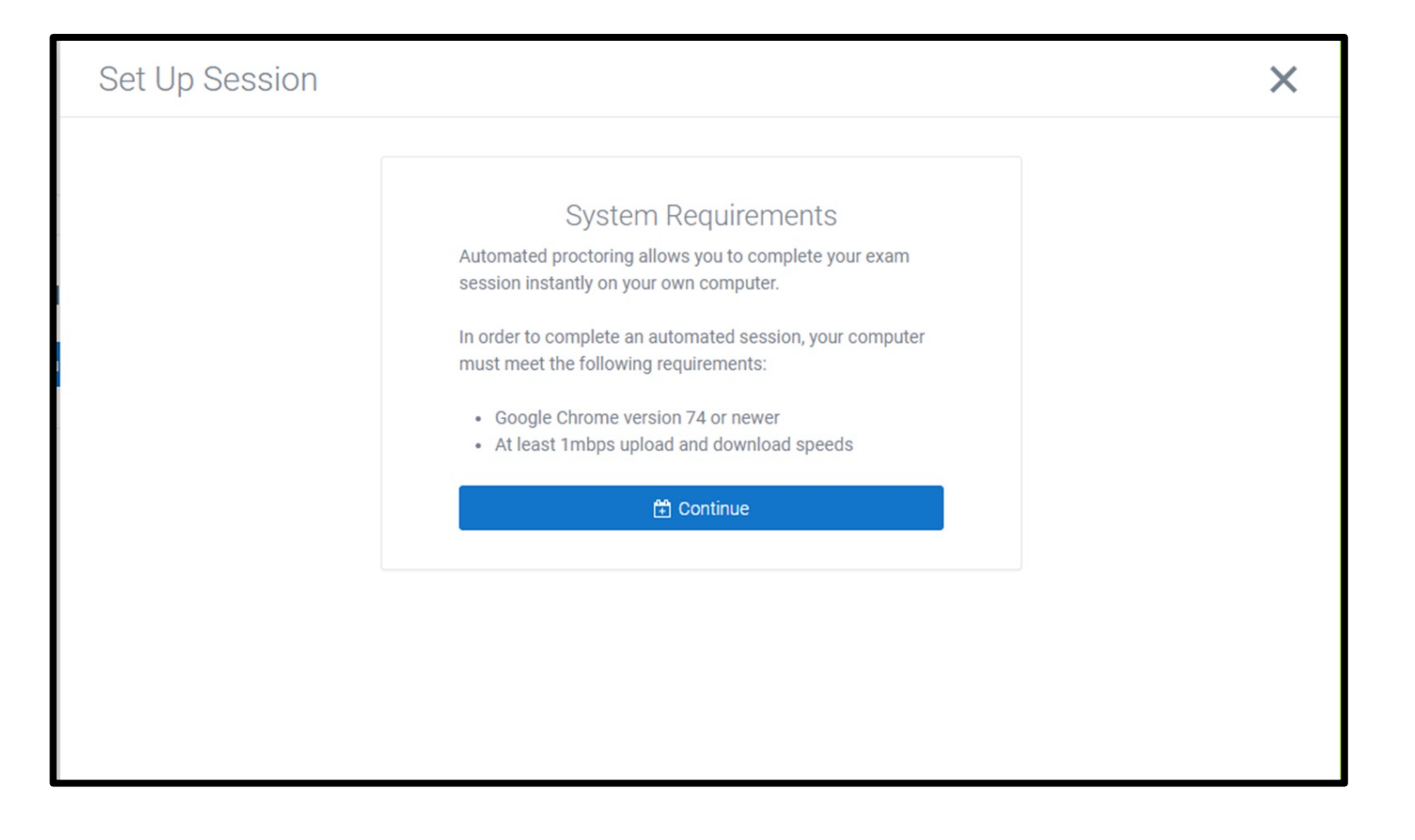

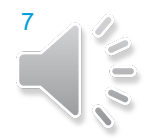

- To begin testing, you will need to allow SmarterProctoring to use your microphone and camera.
- The system will also request that you download and install the Google Chrome extension.

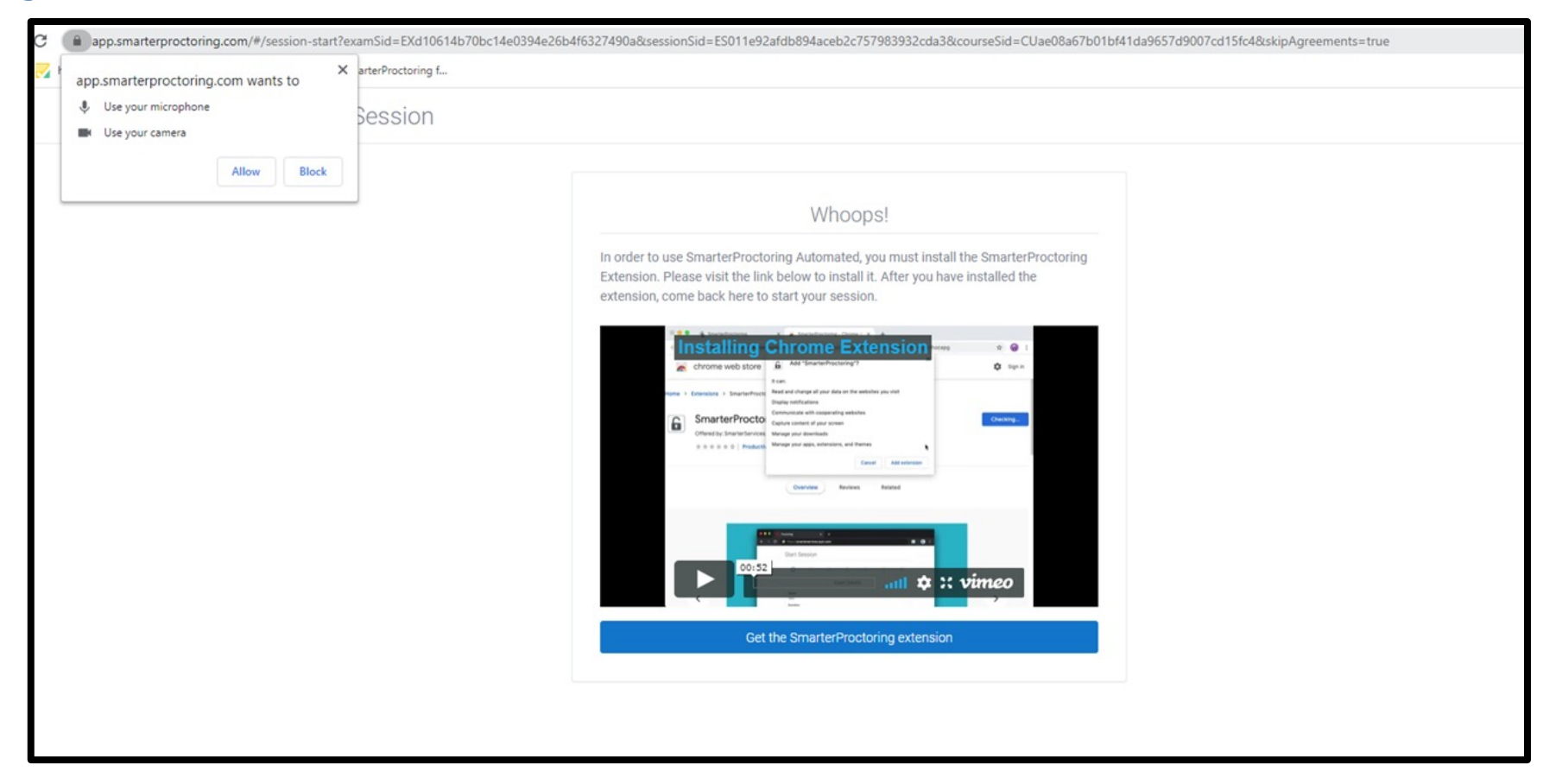

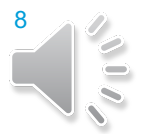

 If you wish, you may now watch a short video tutorial on automated proctoring before you proceed.

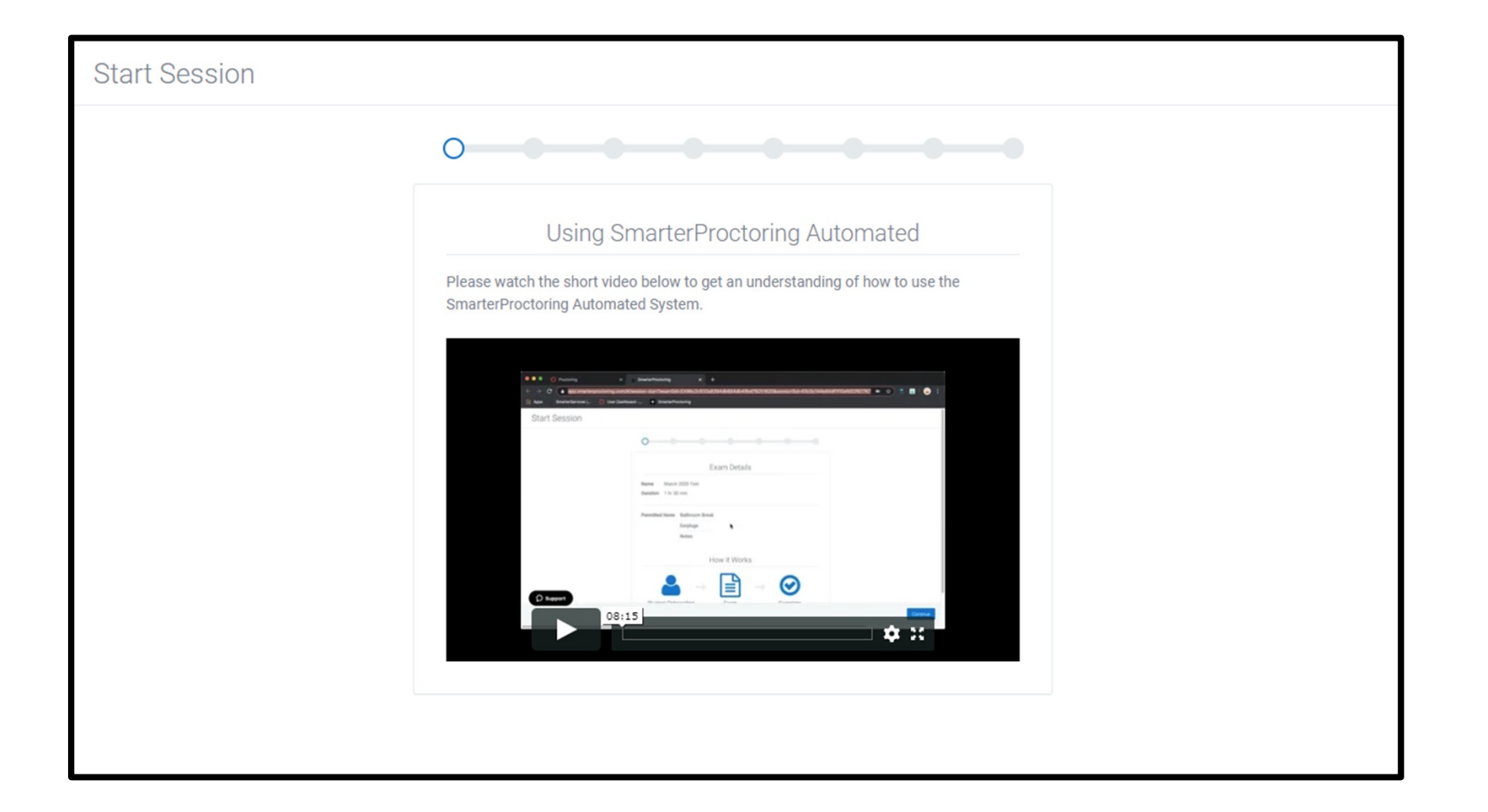

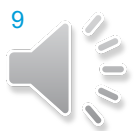

 Next, you will be given an overview of the exam that you will take, and the process of starting your test session.

| tart Session |                                                                    |
|--------------|--------------------------------------------------------------------|
|              |                                                                    |
|              | Exam Details                                                       |
|              | NameLive Testing 4-3-20Duration10 minutes                          |
|              | How it Works                                                       |
|              | $\begin{array}{c} & & \\ & \\ & \\ & \\ & \\ & \\ & \\ & \\ & \\ $ |
|              |                                                                    |
|              |                                                                    |

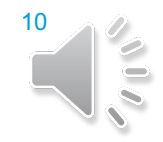

 You will need to ensure that you are in a well-lit area and that you have your ID ready. You will also be prompted to take a break, if it is needed.

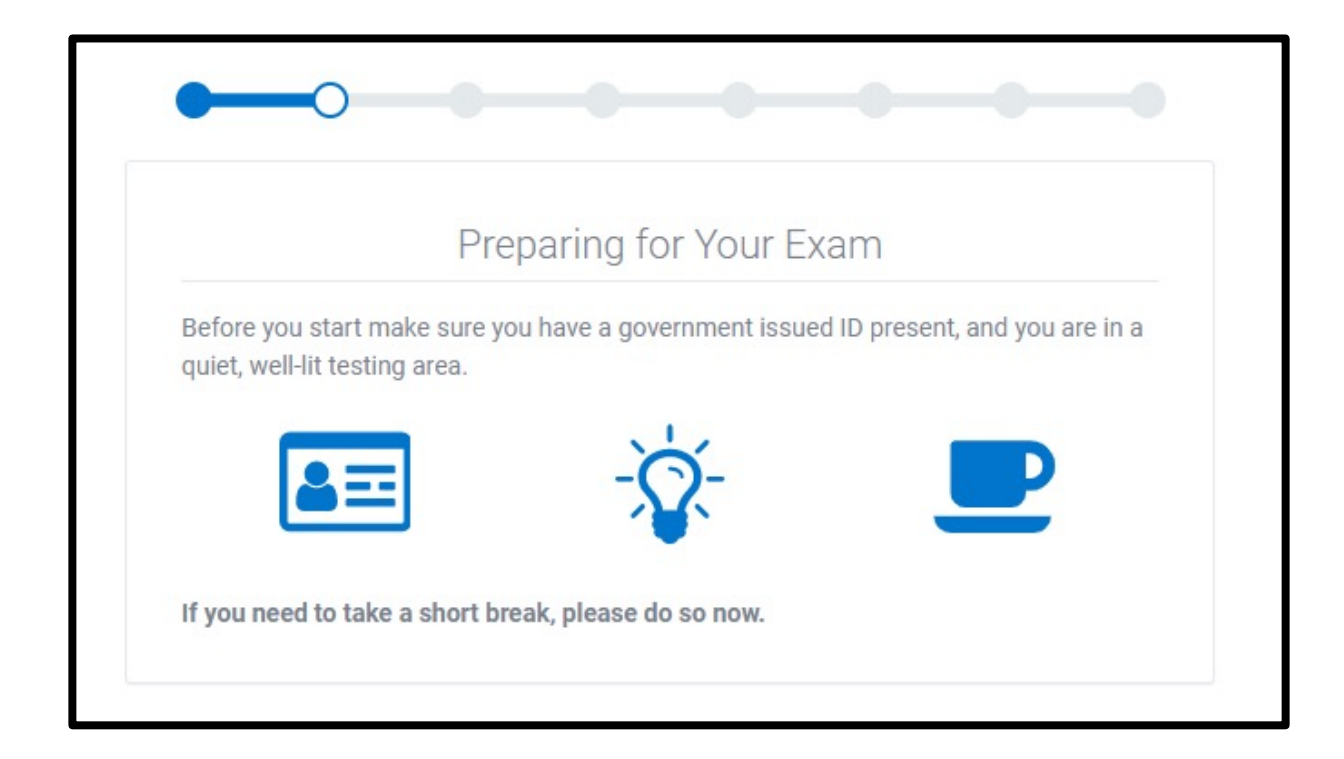

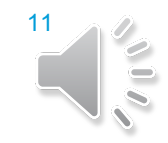

You will then go through a system check to ensure that your camera, microphone, internet connection and screen are functioning properly.

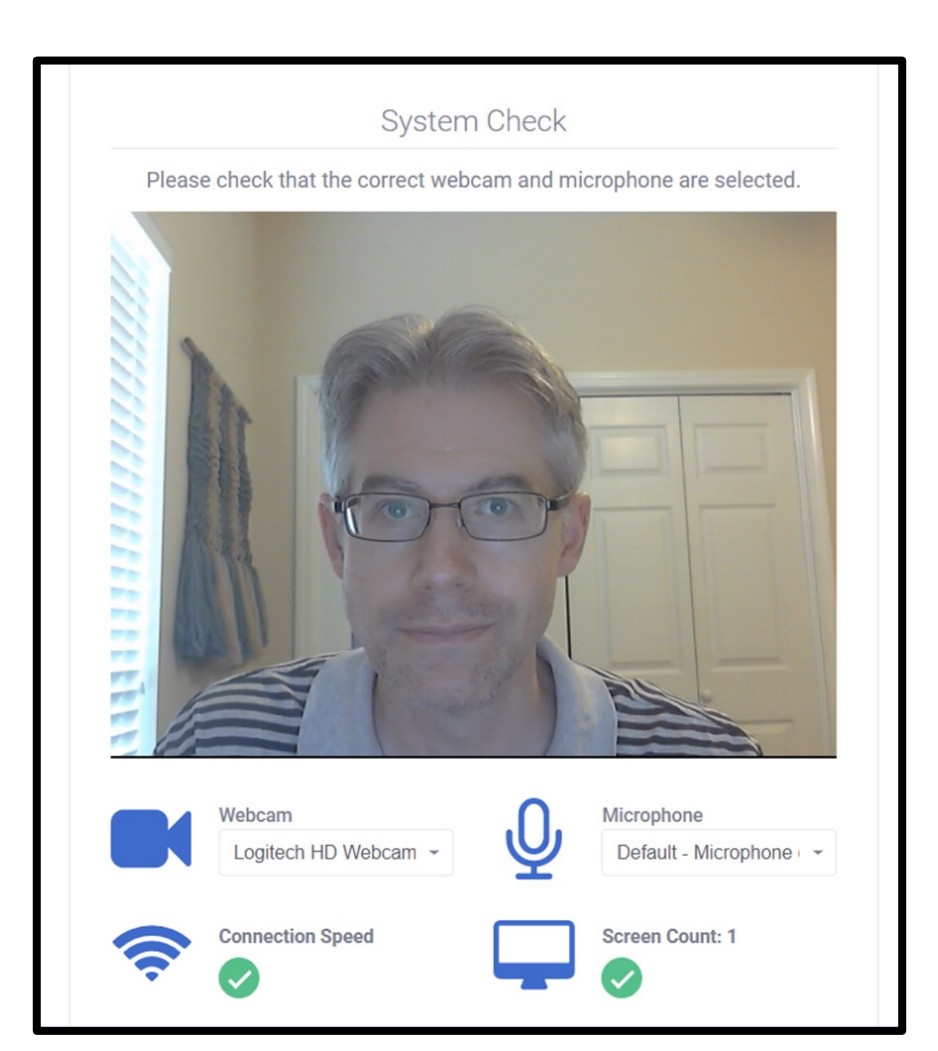

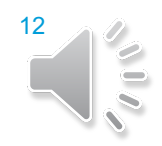

 You will then Consent to be Recorded and be reminded that you must stop your proctoring session once you have finished testing.

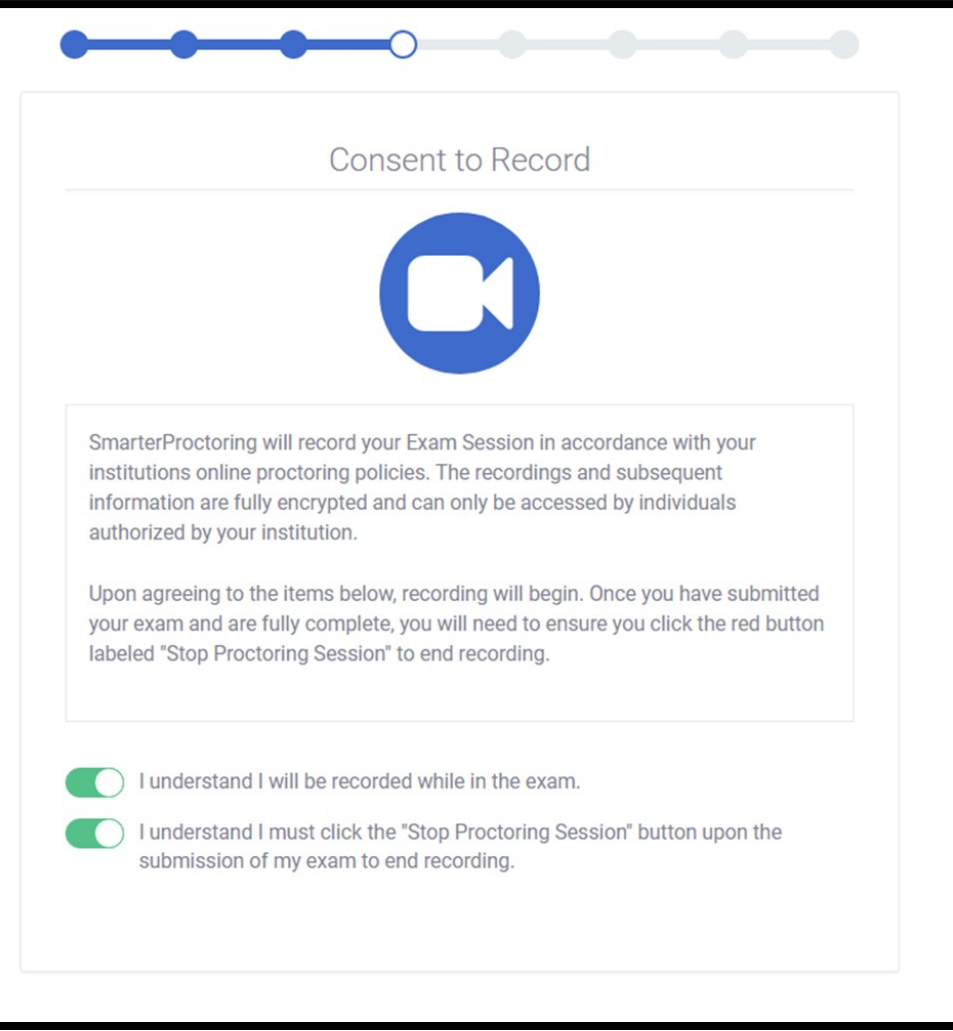

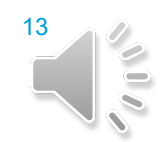

#### Now, you must agree to share the contents of your screen.

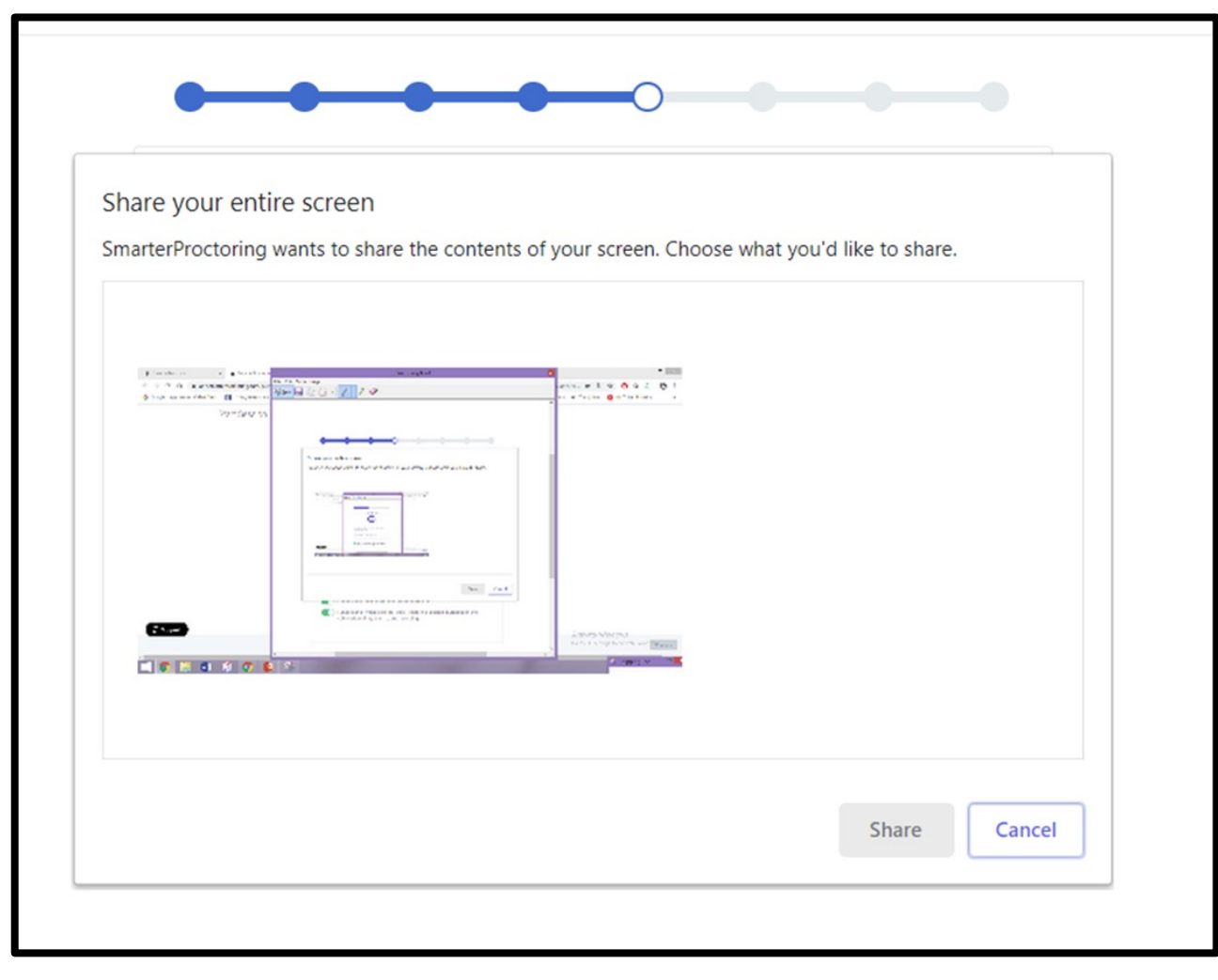

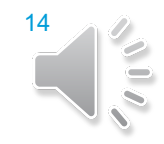

 You will be asked to take a photo of your face on the ID Verification screen. You can proceed once your photo has been successfully captured.

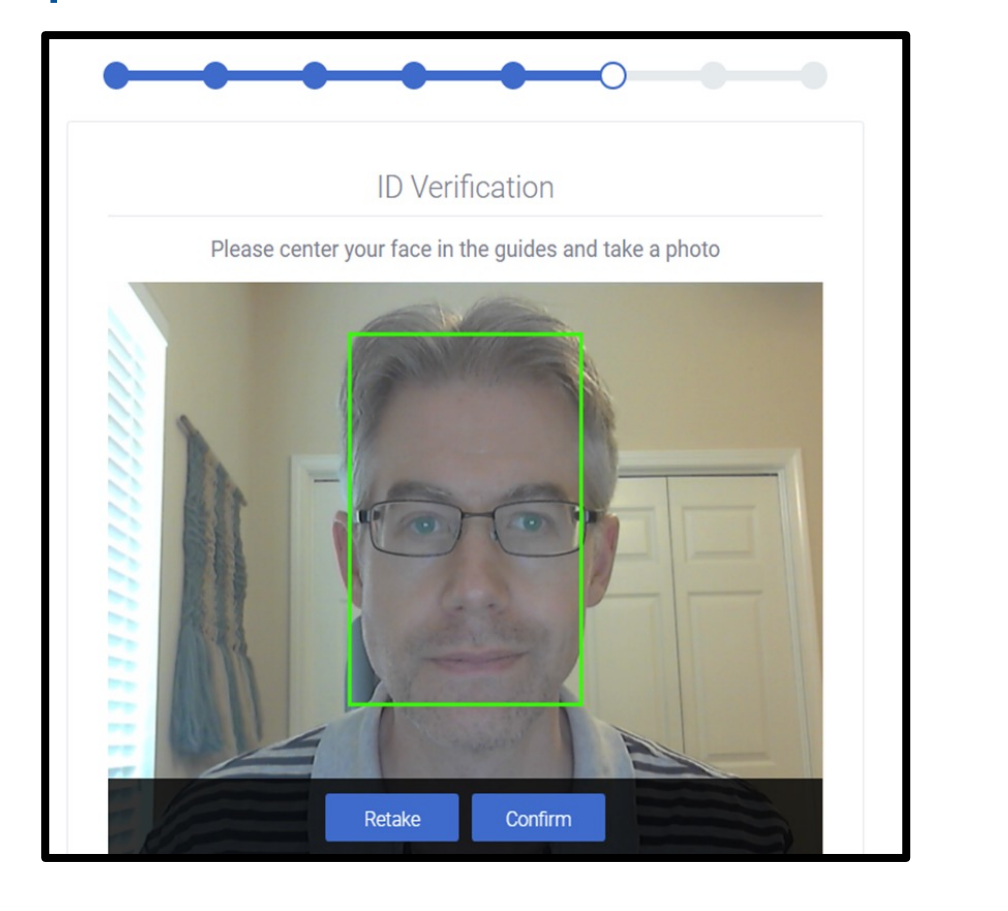

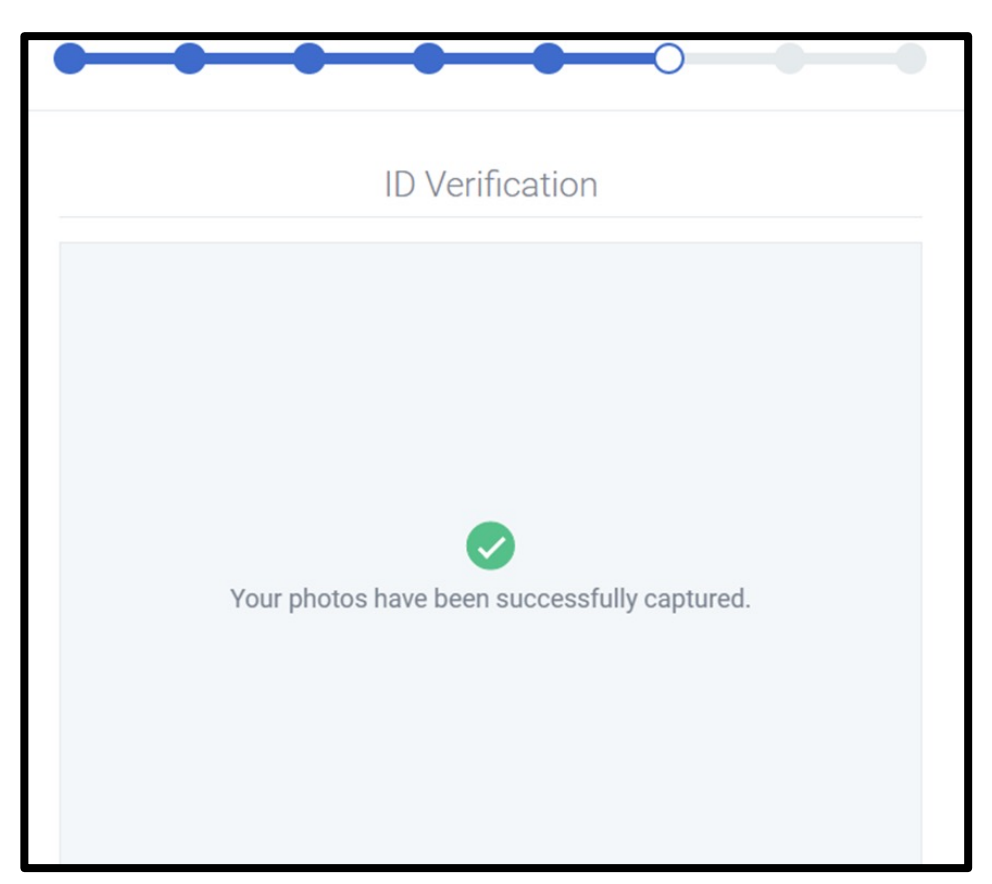

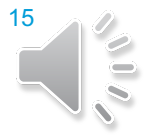

Next, you will be required to take a photo of a valid, governmentissued picture ID. You can proceed once your ID has been successfully captured.

| id veniica                                                                                                    | tion                 | <br>ID V           |
|----------------------------------------------------------------------------------------------------|----------------------|--------------------|
| Please center your ID in the guid<br><b>STUDDENT</b><br><b>IDENTITY CARD</b><br>Studies at<br>INTERNATIONAL UNIVERSITY<br>Name<br>JANE DOE<br>Born<br>05/07/2000 | des and take a photo | Your photos have b |

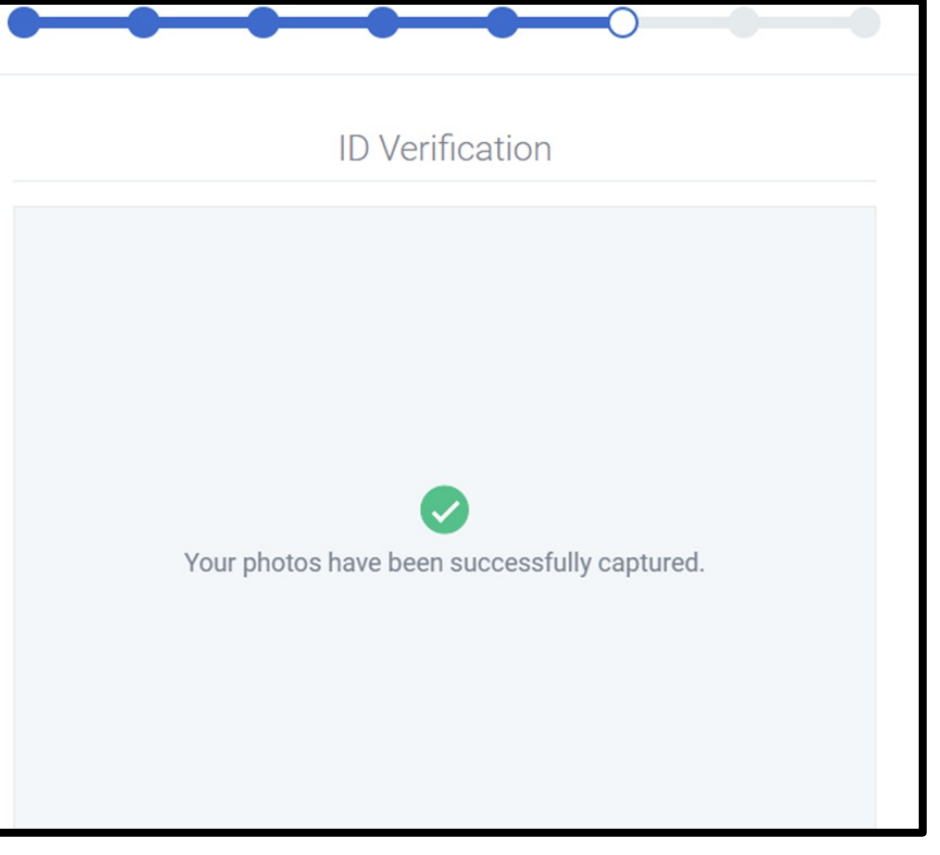

 You will then be asked to scan your room with your webcam. You will receive a confirmation before testing.

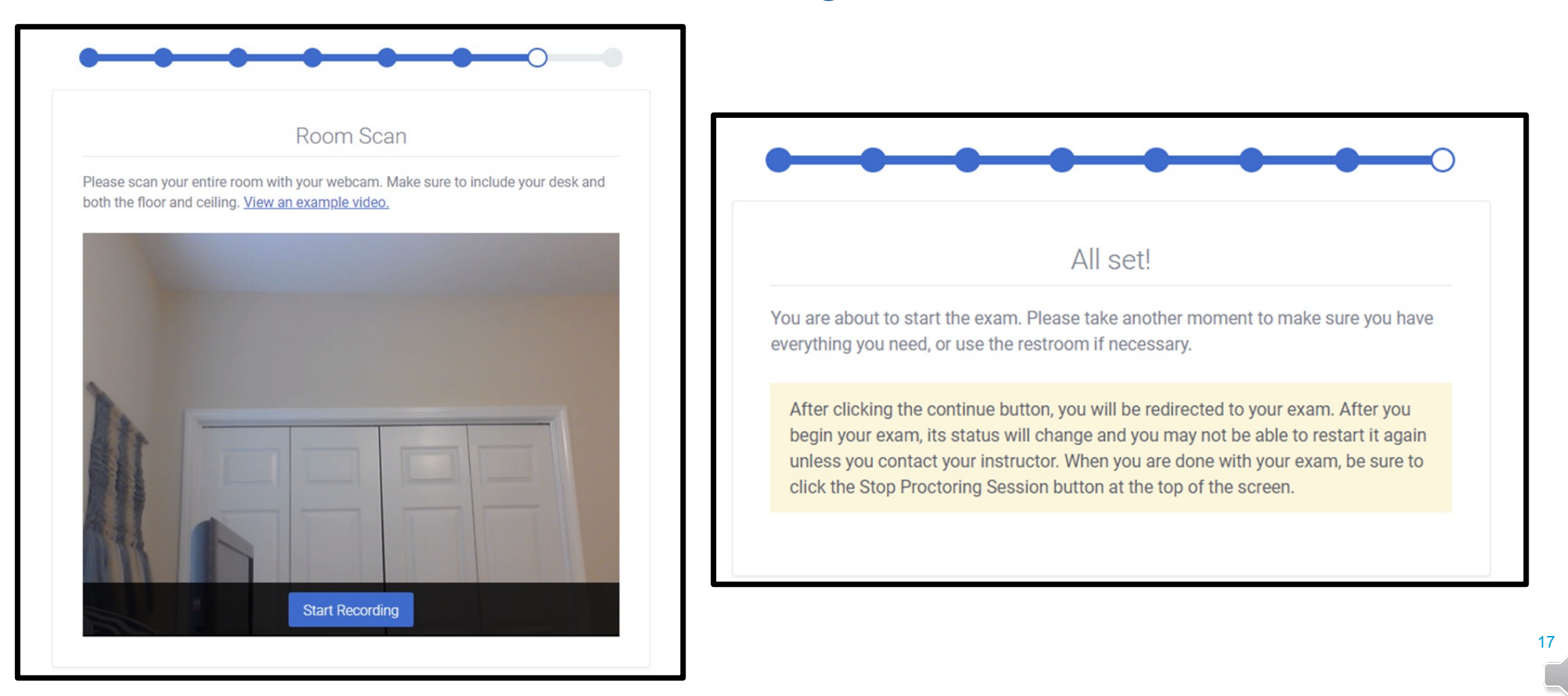

 When finished testing, you must select Stop Proctoring Session and then select Confirm and disconnect.

Proctoring Session Active Stop Proctoring Session

Live Testing 4-3-20

### Disconnect? Before disconnecting, please ensure that you have completed and submitted your exam Cancel Confirm and disconnect

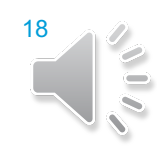

 Finally, you will receive a message stating that your session has ended. You now have the option of uninstalling the SmarterProctoring extension, if you wish.

Session completed!

Thank you for using SmarterProctoring Automated! If you want, you can now uninstall the SmarterProctoring extension.

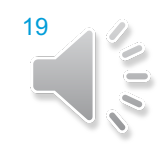

 If you experience issues while testing, you can select the Support icon on the bottom of your screen. You will be connected to a live representative who can assist you further.

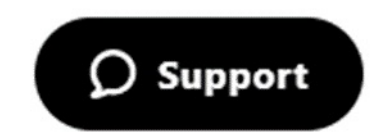

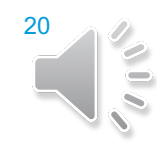

# ADDITIONAL TRAINING LINKS

### Student Links:

- SmarterProctoring Main Student Guides Section <a href="https://smarterproctoring.zendesk.com/hc/en-us/categories/360001291592-Test-Taker">https://smarterproctoring.zendesk.com/hc/en-us/categories/360001291592-Test-Taker</a>
- SmarterProctoring Automated Proctoring Guides <u>https://smarterproctoring.zendesk.com/hc/en-us/sections/360008137592-</u> <u>Automated-Proctoring</u>

# QUESTIONS?

#### Please feel free to contact us at Distance Learning Proctored Testing:

- OC-ProctoredTesting@fscj.edu
- Scott Yaun, Distance Learning Assessment Coordinator: (904) 997-2677
- Pamela Williams, Distance Learning Assessment Specialist: (904) 997-2676
- LaDiamond Stevenson, Distance Learning Assessment Specialist: (904) 997-2675
- Dr. Judy Jones-Liptrot, Deerwood Assessment Center Manager: (904) 997-2619